## **DUO MFA with a BYPASS CODE**

1. Login to tdcj.lit.edu with your username (username@my.lit.edu) and password.

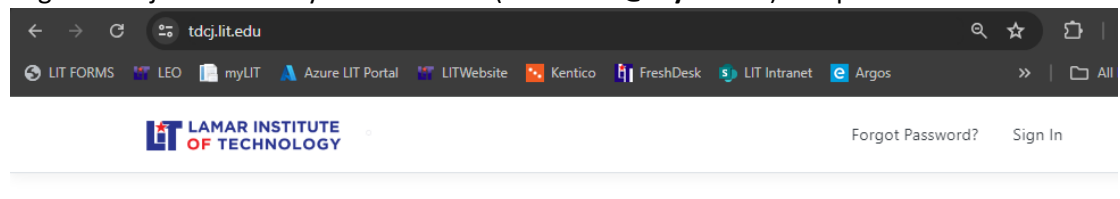

## Welcome to LIT's TDCJ portal!

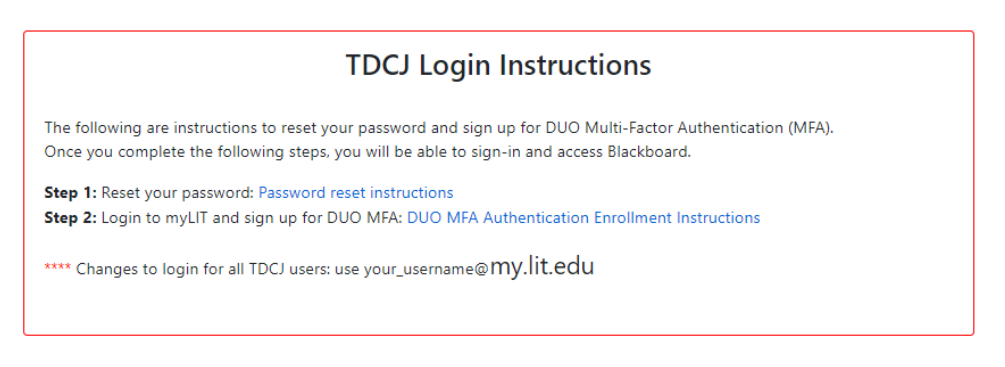

- a. If this is your first time to login with your username, make sure you follow steps 1 & 2 under the section titled "TDCJ Login Instructions".
- 2. Click Get DUO Bypass Code

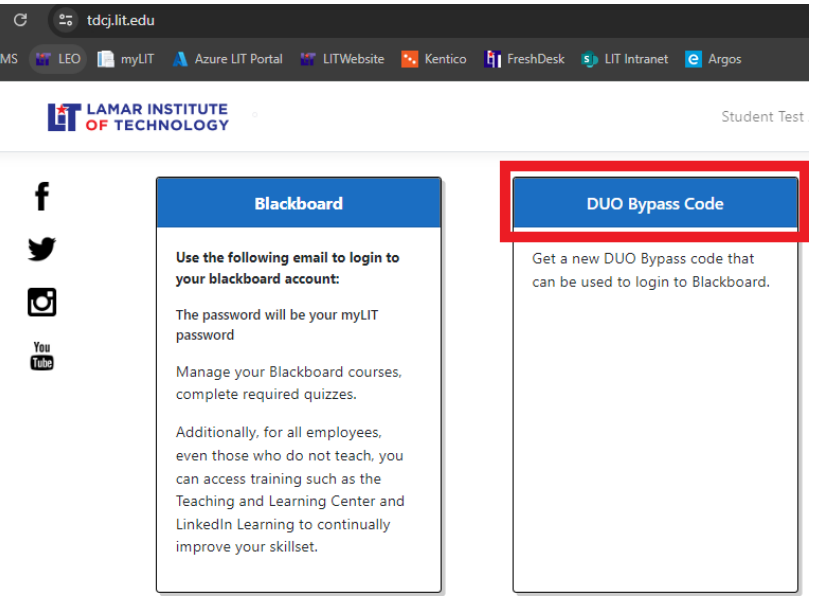

3. Make note of your bypass code. Once you close the window or refresh the page, you will <u>NOT</u> be able to retrieve your bypass code again.

## **DUO MFA with a BYPASS CODE**

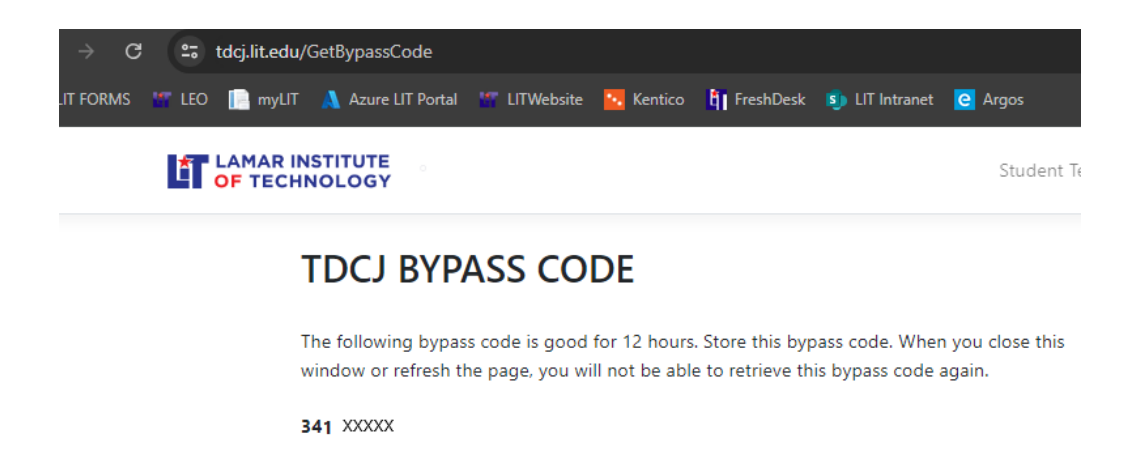

- i. Code is valid for 12 hours
- ii. If you forgot or need to retrieve your bypass code, contact LIT's Helpdesk
  - 1. Email: <u>HelpDesk@lit.edu</u>
  - 2. Phone: (409) 839-2074
- 4. Click "Home" to go back to the main page.
- 5. To access blackboard, click the "Blackboard link" and when prompted for DUO MFA, click "Other Options".

| G 🚦 tdgjilt<br>: 📅 LLO 🔳 : | .cofu<br>Myyl T 🐧 Azure LIT Portal 🚥 LITWebsite 🧏 Kentico                                                                                                    | Check for a Duo Push                                                  |                          |                        |
|----------------------------|----------------------------------------------------------------------------------------------------|-----------------------------------------------------------------------|--------------------------|------------------------|
| f                          | Blackboard                                                                                                    | Student Test DUO Bypass Code                                          | Verify it's you by appro | oving the notification |
| پر<br>۳                    | Use the following email to login to<br>your blackboard account:<br>The password will be your myLIT<br>password<br>Manage your Blackboard courses.<br>complete required quizzes.<br>Additionally, for all employees.<br>even those who do not teach, you<br>can access training such as the<br>Teaching and Learning Center and<br>LinkedIn Learning Center and<br>LinkedIn Learning to continually<br>improve your skillet. | Get a new DUO Bypass code that<br>can be used to login to Blackboard. |                          | r options              |
|                            |                                                                                                    |                                                                       | Need help?               | Secured by Duo         |

## 6. Select "Bypass Code"

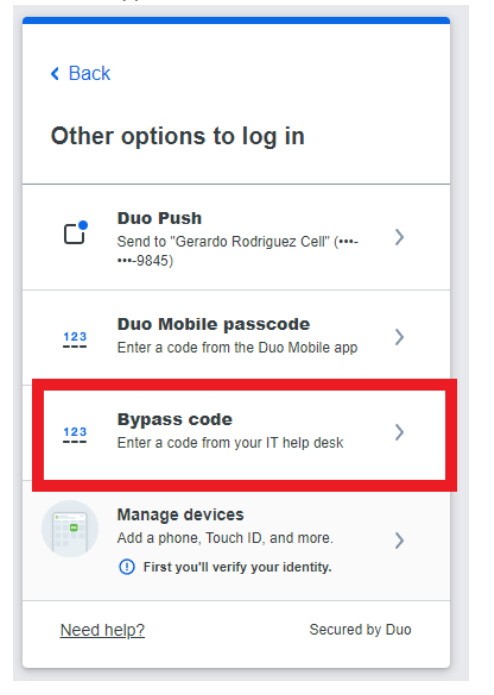

7. Enter your Bypass Code received in Step 2 of this documentation, then click "Verify".

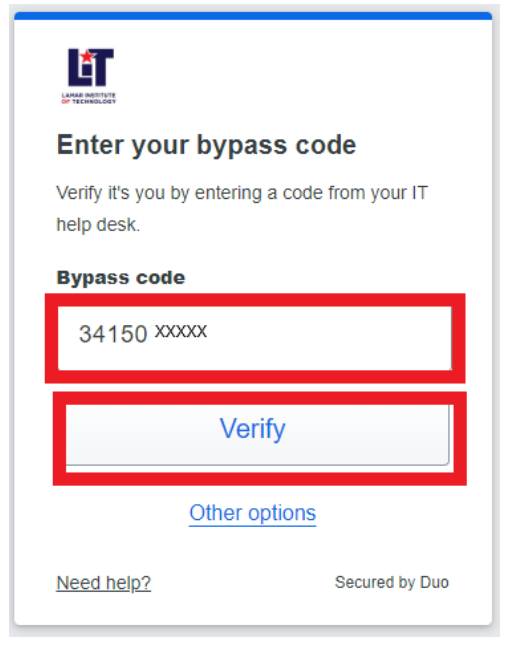

8. Choose a selection on the next screen.

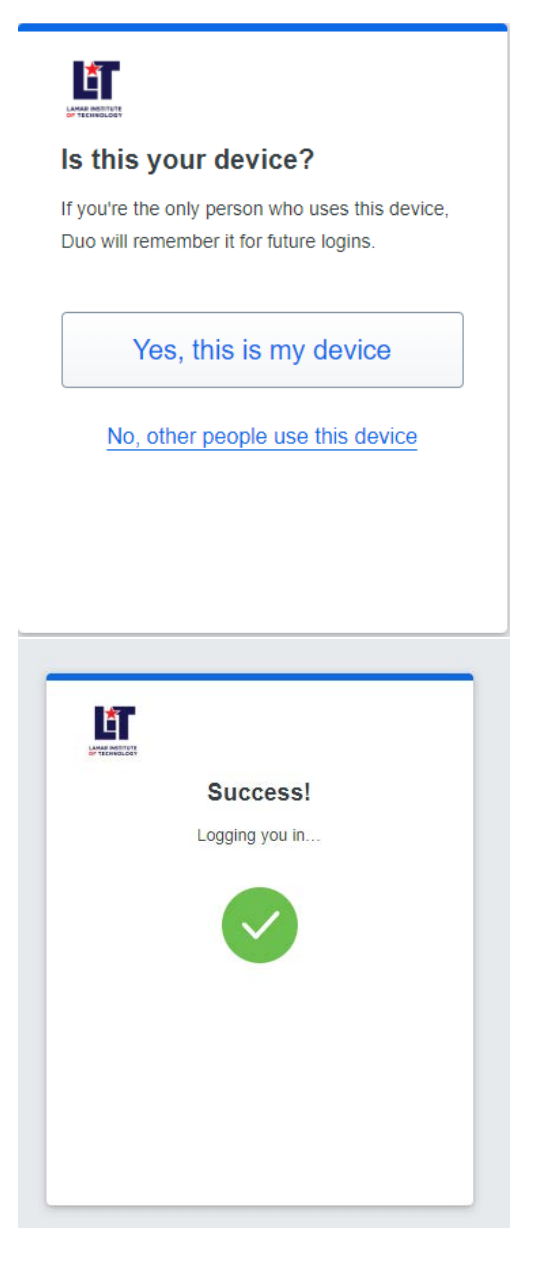

DUO MFA authentication using a bypass code is complete.